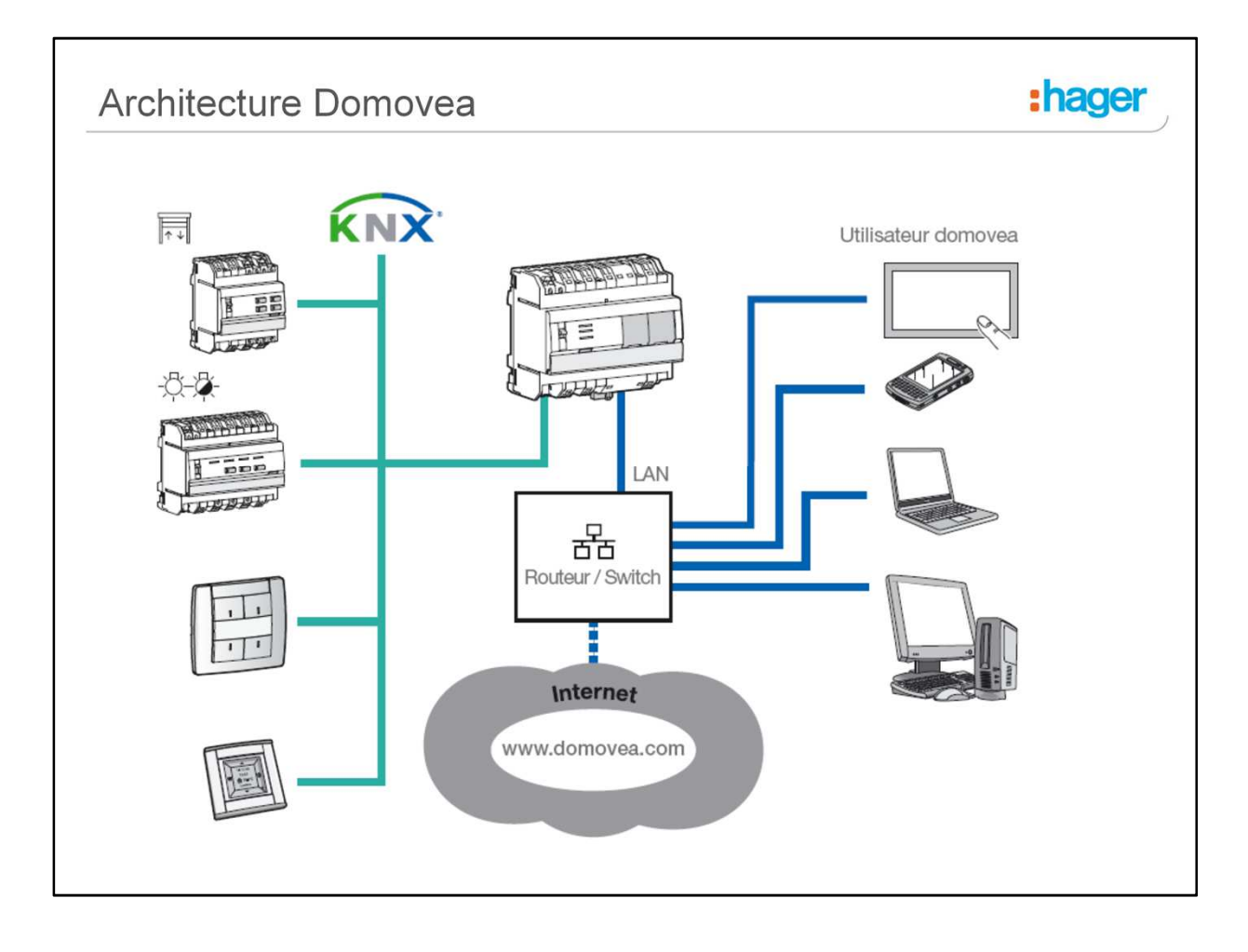

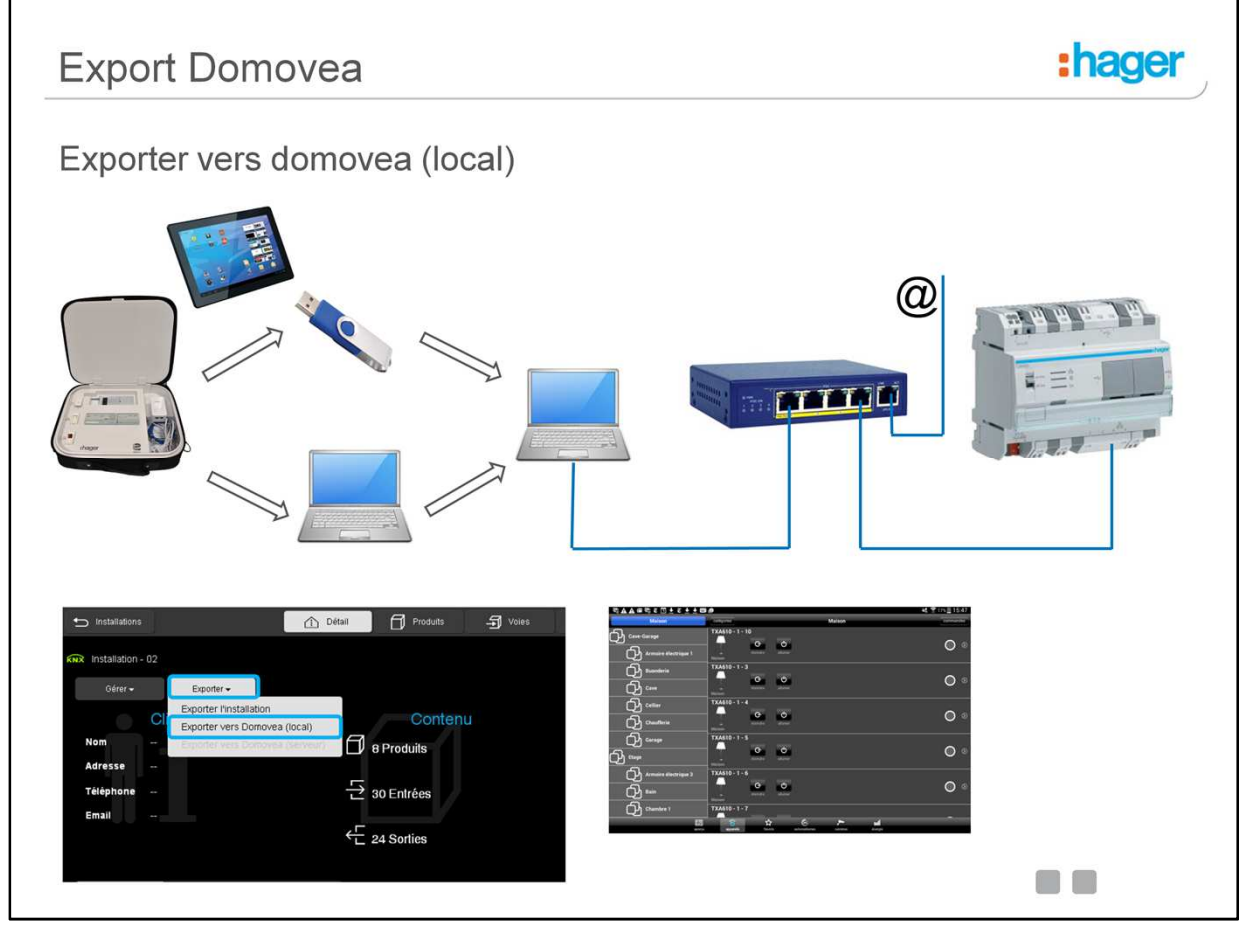

Lorsque le paramétrage est achevé, la configuration peut être transférée automatiquement vers un serveur domovea. Dans ce cas, tous les types d'appareils et ainsi que l'architecture de la maison sont générées.

Il existe deux méthodes de transfert :

- 1. Exporter vers domovea (local) : le transfert du paramétrage s'effectue à l'aide d'un fichier de configuration à importer manuellement sur domovea.
- 2. Exporter vers domovea (serveur) : le transfert est direct lorsque le serveur de configuration et le serveur domovea se trouvent sur le même réseau IP.

## Exporter vers domovea (local) :

Le transfert du paramétrage s'effectue à l'aide d'un fichier de configuration à importer manuellement sur domovea.

## Méthodologie :

- 1. Cliquer sur **Exporter vers Domovea (local)** pour générer le fichier d'installation domovea en « .ezt ».
- 2. Une fenêtre s'affiche : Le nom du fichier par défaut correspond au nom de l'installation renseigné au départ du projet (sur PC).
- 3. Cliquer sur Enregistrer.
- 4. Lancer le configurateur domovea
- 5. Cliquer sur l'onglet Général, puis Gestion des données, puis Import TXA100.
- 6. Sélectionner le fichier « .ezt » désiré et cliquer Ouvrir
- 7. Le message suivant s'affiche, indiquant un téléchargement réussi.
- 8. Cliquer sur OK pour redémarrer le configurateur domovea
- 9. Lancer le client domovea. Les appareils s'affichent selon le paramétrage exporté.

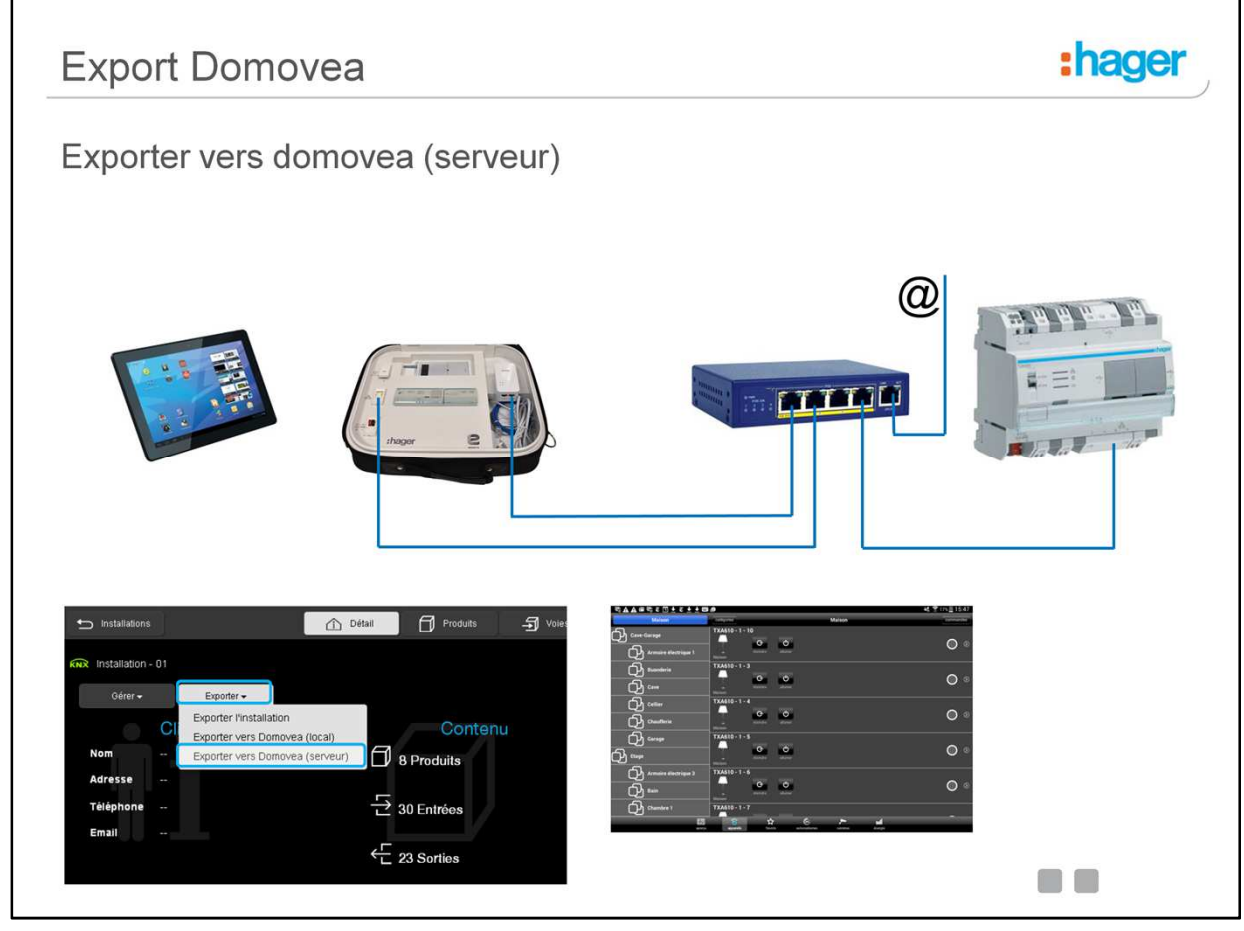

## Exporter vers domovea (serveur) :

Le transfert est direct lorsque le serveur de configuration et le serveur domovea se trouvent sur le même réseau IP.

## Méthodologie :

- 1. Cliquer sur Exporter vers Domovea (serveur)
- 2. Le programme de configuration propose une liste des serveurs domovea présent sur le réseau.
- 3. Cliquer sur Découverte pour rafraichir la liste des serveurs domovea présents
- 4. Sélectionner le serveur domovea concerné ou saisir manuellement le nom du serveur.
- 5. Cliquer sur **Exporter** pour transférer la configuration.
- 6. Le chargement s'effectue automatiquement.
- 7. Un message signale que l'export a été effectué avec succès.
- 8. Lancer le client domovea. Les appareils s'affichent selon le paramétrage exporté.